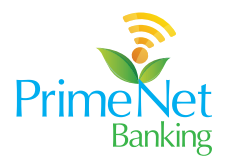

## A Step-By-Step Guide to RTGS

1. Navigate to the payment menu - then click on the payment option. Click on Initiate New payment

| ← →                | C 😅 primebank        | conline.com/payment-overview           |                       |      |                 | ଡ଼ୢ୲ଌୣ୶ | tì   O ≜ :                          |
|--------------------|----------------------|----------------------------------------|-----------------------|------|-----------------|---------|-------------------------------------|
|                    | PrimeNet             | -                                      | Q Search              |      |                 |         | Q <sup>O</sup> <sub>USER2.</sub> C→ |
| 6)<br>DASHEGARD    | Payment              |                                        |                       |      |                 |         |                                     |
| ±                  | Templates            | - in in                                |                       |      |                 |         | NEW PAYMENT                         |
|                    | Initiate New Payment | ·                                      |                       |      |                 |         |                                     |
| PENDING            | Billers              |                                        |                       |      |                 |         | ^                                   |
|                    |                      | led Awaiting Approvals Scheduled Draft |                       |      |                 |         |                                     |
|                    |                      | Ē                                      | To Data<br>16-01-2024 |      | Initiated by Me |         | 0                                   |
| CASH POSITION      |                      | <u> </u>                               |                       |      |                 |         |                                     |
|                    |                      |                                        |                       |      |                 |         |                                     |
| ⊵                  |                      | fed?                                   |                       |      |                 |         |                                     |
| KEPOKTS<br>O       |                      |                                        | RESET                 | ARCH |                 |         |                                     |
|                    |                      |                                        |                       |      |                 |         |                                     |
| SEMICE<br>REQUESTS |                      | Print Ind                              |                       |      |                 |         |                                     |

2. Select payment option as RTGS then Select the debit account. Note that remarks entered under "Sender to Receiver Information" will reflect in the advice generated for the transaction.

|                     | C S primebankonline.com/payment-overview            |                                                | ଡ୍ଢ୍∝ ☆ ⊉   <b>□</b> ≜ : |
|---------------------|-----------------------------------------------------|------------------------------------------------|--------------------------|
|                     | PrimeNet                                            | Q Search                                       |                          |
| (д)<br>БАЗНЕСАНО    | Payments Initiate Payment 🔇                         |                                                |                          |
|                     | Payment Type<br>TGS Transfer to Other Bank Account  | Want To Make A Payment Using Template ? SELECT |                          |
|                     | PAYMENT DETAILS                                     |                                                |                          |
|                     | PRIMENET DEMO A/C 3000097672 SELECT                 | F test SELECT                                  |                          |
| BENEFICIARES        | Available balance KSh 3,611.93                      | ADD NEW                                        |                          |
| PARMENT             | Amount 😂 KES 💌                                      | Beneficiary Account Number<br>1234567890       |                          |
| САЗН РОБІТОН        | Beneficiary Bank Name<br>KENYA COMMERCIAL BANK LTD. | Transaction Remarks (Account Statement)        |                          |
| MALS                | SENDER TO RECEIVER INFORMATION                      | •                                              |                          |
| NEPOINTS            | Remarks                                             | PIN/Remarks                                    |                          |
| &<br>ADMINISTRATION |                                                     |                                                |                          |
| SERVICE SERVICE     | Customs/Remarks                                     | 5 Additional Remarks                           |                          |
| August 313          |                                                     |                                                |                          |

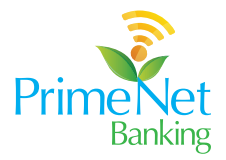

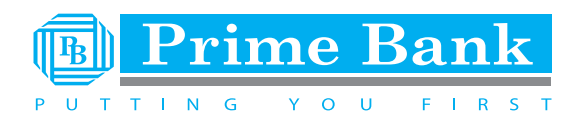

3. Select your existing beneficiary. If you don't have one, simply click on add new beneficiary option.

| ← → C           | 25 primebankonline.com/payment-overview |                               | । • <b>२</b> २ २ व ∎ = : |
|-----------------|-----------------------------------------|-------------------------------|--------------------------|
|                 | PrimeNet                                | Q, Search                     | Q Output C→              |
| СЛ<br>Dasheoard | Payments Initiate Payment 🛞             | New Benefildary 😵             |                          |
|                 | BENEFICIARY DETAILS                     |                               |                          |
|                 | Beneficiary Name                        | Beneficiary Nickname          |                          |
| BENERICARIES    | Account Number                          | Image: Confirm Account Number |                          |
| PARMENT         | Bank Name                               | Q                             |                          |
|                 | Save As Beneficiary                     | $\bigcirc$                    |                          |
| Mails           |                                         | PROCEED                       |                          |
| REPORTS         |                                         |                               |                          |

4. Enter beneficiary details and if you need the beneficiary to remain in your beneficiary list click on save as beneficiary.

| ← → G          | primebankonline.com/payment-overview         |                                  | ♥ 단★ 한   □ ▲ : |
|----------------|----------------------------------------------|----------------------------------|----------------|
|                | PrimeNet<br>Banking                          | Q Search                         | Q USER2 C→     |
| ි<br>DASHBOARD | Payments Initiate Payment 🛞 New Bene         | fidary 📀                         |                |
| ±              | BENEFICIARY DETAILS                          |                                  |                |
|                | Beneficiary Name<br>Manju                    | Beneficiary Nickname<br>Manju1   |                |
|                | Account Number                               | Confirm Account Number<br>102030 |                |
|                | Bank Name<br>GUARANTY TRUST BANK KENYA LTD Q |                                  |                |
| Ċ              | Save As Beneficiary                          |                                  |                |
|                |                                              | PROCEED                          |                |
|                |                                              |                                  |                |

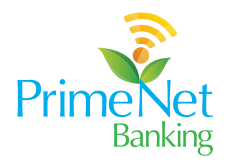

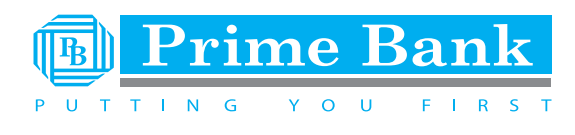

5. Easily schedule payment as follows

| $\leftrightarrow \rightarrow 0$ | C 😄 primebankonline.con | n                         |                  |                   | 0 5                  | ±☆ ₽ □ • • :                                                                                                    |
|---------------------------------|-------------------------|---------------------------|------------------|-------------------|----------------------|----------------------------------------------------------------------------------------------------|
|                                 | PrimeNet                |                           | Q Search         |                   |                      | $\bigcap_{USER2} \stackrel{\textcircled{0}}{\longrightarrow} \qquad \qquad \qquad \qquad \qquad \qquad \qquad \qquad \qquad \qquad \qquad \qquad \qquad \qquad \qquad \qquad \qquad \qquad \qquad$ |
| ි<br>Dasheoard                  | Payment                 | Current, Business and Loa | ins              | Accounts in C     | PENDING APPROVALS    |                                                                                                    |
|                                 | Templates               | No. of Accounts           | Ledger Balance   | Available Balance | Approval Type        | No. of Records                                                                                                    |
| Ø                               | Initiate New Payment    | 0                         | 0.00             | 0.00              | Payments             | Q                                                                                                    |
| PENDING<br>APPROVALS            | Billers                 | 0                         | 0.00             | 0.00              | Beneficiaries        | <u>45</u>                                                                                                    |
| BENEFICIARIES                   |                         | 0                         | 0.00             | 0.00              | File Upload          | 17                                                                                                    |
| 8                               |                         |                           |                  |                   | Beneficiary Linkages | ٥                                                                                                    |
| PAYMENT                         |                         |                           |                  |                   | Administration       | 1                                                                                                    |
|                                 |                         |                           |                  |                   | Service Requests     | <u>0</u>                                                                                                    |
|                                 |                         |                           |                  |                   |                      |                                                                                                    |
| he                              |                         | G WITH ME                 |                  |                   | FOREX                |                                                                                                    |
| REPORTS                         |                         | Beneficiary Name          | Transaction Type | Amount            | Currency Se          | ell Buy                                                                                                    |

6. For substantial transfers above 1.5 million Kenya Shillings, upload any supporting documents that may be required. Enter a 5-digit Reference Number if you have pre-negotiated FX rates

| ← → C                  | S primebankonline.com/payment-overview                                                                  |                                      | ◎ 다 ☆ む □ ▲ : |
|------------------------|----------------------------------------------------------------------------------------------------|--------------------------------------|---------------|
|                        | PrimeNet                                                                                                | Q Search                             |               |
| (Д)<br>DASHBOARD       | Forex Rate FETCH                                                                                        | Total Debit Amount                   |               |
| E<br>BULK PRIMENT<br>Ø | If you have negotiated rate for the transfer, please<br>enter the deal reference number and fetch rates | Deal Reference Number<br>87589 FETCH |               |
|                        | Upload Document UPLOAD<br>1 Attachment(s)                                                               |                                      |               |
|                        | OpTransactionHistoryReportFri_Jan_12_2024_<br>kb) 🔇                                                     | 08_19_12_AM.pdf (716                 | I             |
| CASH FOSTION           | Schedule 🔨                                                                                              |                                      |               |
| MAILS                  | Once                                                                                                    | 17-01-2024                           |               |
|                        | SAVE AND ADD ENTRY CANCEL                                                                               | SAVE AS DRAFT PROCEED                |               |

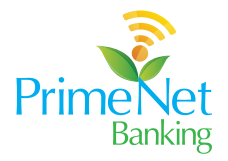

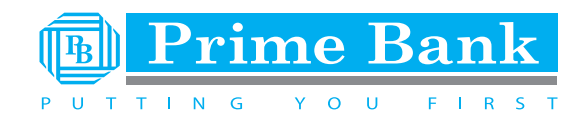

7. If you need to schedule future dated or Recurring transactions to a beneficiary, the upgraded system allows easy input of periodic payment Frequency like weekly, monthly, quarterly etc.

| ← → c         | primebankonline.com/payment-overview                                                                    |                                |       | ♥ 단★ 한 │ Ⅱ ▲ : |   |
|---------------|----------------------------------------------------------------------------------------------------|--------------------------------|-------|----------------|---|
|               | PrimeNet                                                                                                | Q Search                       |       |                |   |
| Casheoard     | If you have negotiated rate for the transfer, please<br>enter the deal reference number and fetch rates | Deal Reference Number<br>87589 | FETCH |                | * |
|               | Upload Document UPLOAD                                                                                  |                                |       |                |   |
| Ø             | 1 Attachment(s)                                                                                         |                                |       |                |   |
| PENDING       | OpTransactionHistoryReportFri_Jan_12_2024<br>kb) 🕱                                                      | _08_19_12_AM.pdf (716          |       |                |   |
| BENERIGARES   |                                                                                                    |                                |       |                |   |
| 8             | Schedule 🔨                                                                                              |                                |       |                |   |
| PAYMENT       | Once Recurring                                                                                          | Start Date<br>17-01-2024       | Ē     |                |   |
| CASH POSITION | Frequency                                                                                               | Number Of Occurrences          |       |                |   |
|               | Bi-Weekly -                                                                                             | 2                              |       |                |   |
| MAILS         | SAVE AND ADD ENTRY CANCEL                                                                               |                                |       |                |   |
|               |                                                                                                    | SAVE AS DRAFT PROCEED          |       |                |   |
|               |                                                                                                    |                                |       |                | * |
|               | 1                                                                                                    |                                |       |                |   |

8. Edit, delete, activate or deactivate beneficiaries with a single click using the Save and Add Entry feature. Search bars allow filtering long lists in moments. No more hunting in a haystack.

|                     | c | 25 primebankonlin                   | e.com/payment-overvie | w                             |                |                       |                                                     | 0           | ₽☆   | ± ⊢    |    | : |
|---------------------|---|-------------------------------------|-----------------------|-------------------------------|----------------|-----------------------|-----------------------------------------------------|-------------|------|--------|----|---|
|                     |   | Primene                             | et<br>Ba              |                               | Q Search       |                       |                                                     |             | Ĺ    |        | C→ |   |
| ගි<br>DASHBOARD<br> |   | Payment Type<br>RTGS Transfer to Ot | her Bank Account      |                               | Want To Ma     | ke A Payment Using Te | emplate ? SELECT                                    |             |      |        |    | Î |
|                     |   | Payment Information                 | n                     |                               |                |                       |                                                     |             |      |        |    |   |
| PENDING             |   | From Account                        | Beneficiary Name      | Beneficiary Account<br>Number | Payment Amount | Transaction Date      | Remarks                                             |             |      |        |    |   |
|                     |   | 3000097672                          | test                  | 1234567890                    | KES 12.00      | 17-01-2024            | Transaction<br>rmkslRemarksl12356INHIFIPayi<br>NHIF | EDIT<br>ing | COPY | DELETE |    |   |
|                     |   | 3000097672                          | balraj s1             | 010001                        | KES 123.00     | 17-01-2024            | Trans rmksltestlll                                  | EDIT        | COPY | DELETE |    |   |
| DATMENT             |   | + ADD MORE                          |                       |                               |                |                       |                                                     |             |      |        |    |   |
| CASH POSITION       |   |                                     |                       |                               | SAVE AS DR     | PROCEED               |                                                     |             |      |        |    |   |
|                     |   |                                     |                       |                               |                |                       |                                                     |             |      |        |    |   |
|                     |   |                                     |                       |                               |                |                       |                                                     |             |      |        |    | ľ |

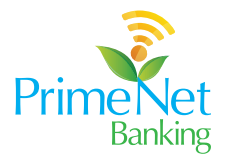

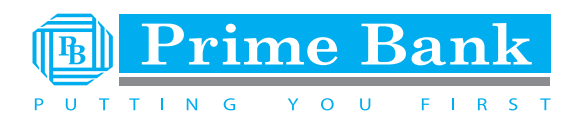

9. The Payment Confirmation screen would look something like this.

| $\leftarrow \rightarrow$ | G | C primebankonline.com/payment-overview                                   |        |                                                            | ♥ ⊑ < ☆ | ± ∎ ≜ ÷     |
|--------------------------|---|--------------------------------------------------------------------------|--------|------------------------------------------------------------|---------|-------------|
|                          |   | PrimeNet<br>Banking                                                      | Search |                                                            |         | Q USER2. C→ |
| ියි<br>545960480         | P | Payments Initiate Payment 😣                                              |        |                                                            |         | · · · · · · |
| <b>±</b>                 |   | RTGS Transfer to Other Bank Account                                      |        |                                                            |         |             |
| Ø                        |   | From Account                                                             |        | Beneficiary Name                                           |         |             |
|                          |   | 3000097672                                                               |        | Manju                                                      |         | ^           |
| BENEFICIARIES            |   | KES 12.00<br>Amount                                                      |        | 102030<br>Beneficiary Account Number                       |         |             |
| PAYMENT                  |   | No<br>Confidential Transaction                                           |        | Transaction rmks Remarks 12356 NHIF Paying NHIF<br>Remarks |         |             |
| CASH POSITION            |   | 17-01-2024<br>Transaction Date                                           |        | Bi-Weekly<br>Frequency                                     |         |             |
|                          |   | 2<br>No. of occurences                                                   |        | KES 0.00<br>Charge Amount                                  |         |             |
| MARS                     |   | KES 12.00<br>Total Amount                                                |        | FIRST COMMUNITY BANK LTD.<br>Bank Name                     |         |             |
| REPORTS                  |   | OpTransactionHistoryReportFri_Jan_12_2024_08_19_12_AM.pdf<br>Attachments |        |                                                            |         |             |
|                          |   |                                                                          |        |                                                            |         |             |

10. For extra precaution, you may add an approver to authorize the RTGS transaction before it is processed.

| ← → G                | primebankonline.com/payment-overview |          |                        | :   |
|----------------------|--------------------------------------|----------|------------------------|-----|
|                      | PrimeNet<br>Banking                  | Q Search | Q <sup>(0)</sup> C→    |     |
| ഹ                    |                                      |          |                        | ^   |
| DASHBOARD            |                                      |          |                        |     |
|                      | APPROVALS                            |          | 1 Approver<br>Workflow |     |
| ø                    |                                      |          |                        |     |
| PENDING<br>APPROVALS | Approver<br>1 Member                 |          |                        |     |
| BINEFCARES           | SELECT APPROVERS                     |          |                        |     |
| 8                    | Reason For Payment                   |          |                        |     |
| PAYMENT              | remarks *                            |          |                        |     |
| ثق<br>درما المعالم   | 7/50                                 |          |                        |     |
|                      | AUTHORIZATION                        |          |                        |     |
| MALS                 |                                      |          |                        | - 1 |
| k                    | Transaction Password                 |          |                        |     |
| &                    |                                      | BACK     |                        |     |
| ADMINISTRATION       |                                      |          |                        |     |

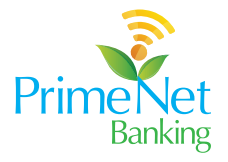

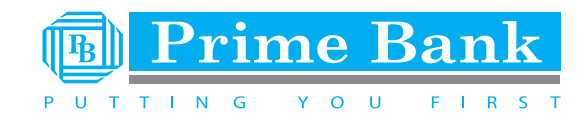

| ← → G                | 25 primebankonline.com/payment-overview |             |                    | \$         | ) ଓ < ☆ ⊉   ∎ ≗ :      |
|----------------------|-----------------------------------------|-------------|--------------------|------------|------------------------|
|                      | PrimeNet                                | Q Search    |                    |            | Q USER2. C→            |
| ស                    | rayment type                            |             | Approver           | 0 Selected | · ·                    |
| DASHBOARD            | From Account                            | Beneficiary | Q Search           |            |                        |
| 1<br>BULK PAYMENT    | 3000097672                              | James       | E ELD1EDLBRNCH     | ELD1 •     | × 1                    |
| PENDING<br>APPROVALS | APPROVALS                               |             | D DEMOUSER1        | USER1 .    | 1 Approver<br>Workflow |
| 思<br>BENEFICIARIES   |                                         |             | PRIMENETUSER<br>11 | USER11 •   |                        |
| B                    | Approver<br>1 Member                    |             | U USER20USER20     | USER20 •   |                        |
| 8                    |                                         |             | USER22USER22       | USER22     |                        |
|                      | Reason For Payment                      |             | U USER4USER4       | USER4 ●    |                        |
| MAILS                | 7/50                                    |             | CANCEL             | ок         |                        |
|                      |                                         |             |                    |            |                        |
|                      | Transaction Password                    |             |                    |            |                        |

11. The Successful Transfer display highlights key details - the amount sent, beneficiary name, date of transaction etc. adding validation to your transaction

| primebankonline.com/payment-overvier                                      | v                                                                                       | · · · · · · · · · · · · · · · · · · · |
|---------------------------------------------------------------------------|-----------------------------------------------------------------------------------------|---------------------------------------|
| PrimeNet<br>Banking                                                       | Q Search                                                                                |                                       |
| The transaction with<br>and is pending fo                                 | reference ID is submitted successfully<br>corporate user approval. Ref. ID:<br>[308095] |                                       |
| 308095<br>Reference ID                                                    |                                                                                         |                                       |
| RTGS Transfer to Other Bank Account<br>Payment type                       | Manju<br>Beneficiary Name                                                               |                                       |
| dummy<br>Beneficiary Name                                                 | 3000097672<br>From Account                                                              |                                       |
| KES 12.00<br>Payment Amount                                               | 102030<br>Beneficiary Account Number                                                    |                                       |
| KES 12.00<br>Total Amount                                                 | KES 0.00<br>Charge Amount                                                               |                                       |
| Transaction<br>rmks Remarks 12356 NHIF Paying NHIF<br>Transaction remarks | 17-01-2024<br>Transaction Date                                                          |                                       |
| Bi-Weekly                                                                 | Yes                                                                                     |                                       |
| Frequency                                                                 | Recurring payment                                                                       |                                       |
| 2                                                                         | FIRST COMMUNITY BANK LTD.                                                               |                                       |

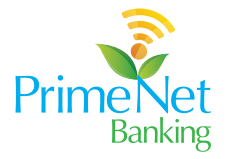

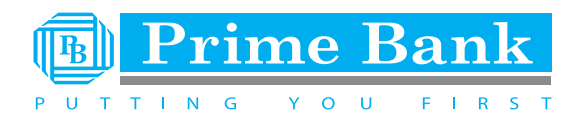

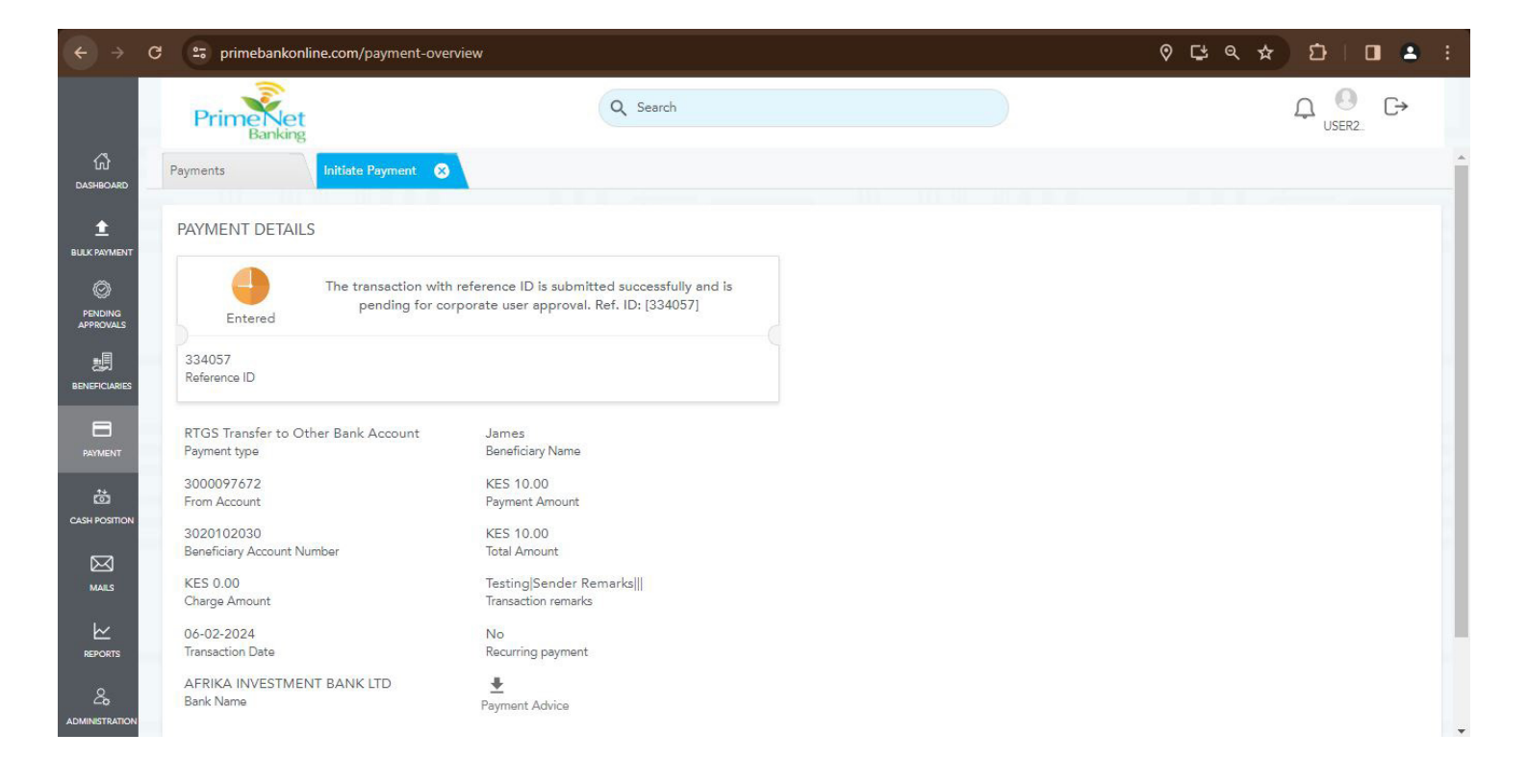

12. Workflow: this will be sent from the approver to ensure existing workflow input is correctly inputed.

| € →              | ថា 😂 primebankonline.com/payment-overview           |                                                                                          |  | ० ८ ० ☆ छ । ∎ ≗ :        |
|------------------|-----------------------------------------------------|------------------------------------------------------------------------------------------|--|--------------------------|
|                  | PrimeNet<br>Banking                                 | Q Search                                                                                 |  | Ω <sup>O</sup> USER2. C→ |
| ියි<br>DASHBOARD | Payments Initiate Payment 😵                         |                                                                                          |  |                          |
|                  | PAYMENT DETAILS                                     |                                                                                          |  |                          |
|                  | Entered The transaction with pending for cor        | reference ID is submitted successfully and is<br>porate user approval. Ref. ID: [334057] |  |                          |
| BENEFICIARIES    | 334057<br>Reference ID                              |                                                                                          |  |                          |
| PAYMENT          | RTGS Transfer to Other Bank Account<br>Payment type | James<br>Beneficiary Name                                                                |  |                          |
| â                | 3000097672<br>From Account                          | KES 10.00<br>Payment Amount                                                              |  |                          |
|                  | 3020102030<br>Beneficiary Account Number            | KES 10.00<br>Total Amount                                                                |  |                          |
| MAILS            | KES 0.00<br>Charge Amount                           | Testing Sender Remarks   <br>Transaction remarks                                         |  |                          |
|                  | 06-02-2024<br>Transaction Date                      | No<br>Recurring payment                                                                  |  |                          |
|                  | AFRIKA INVESTMENT BANK LTD<br>Bank Name             | Payment Advice                                                                           |  |                          |